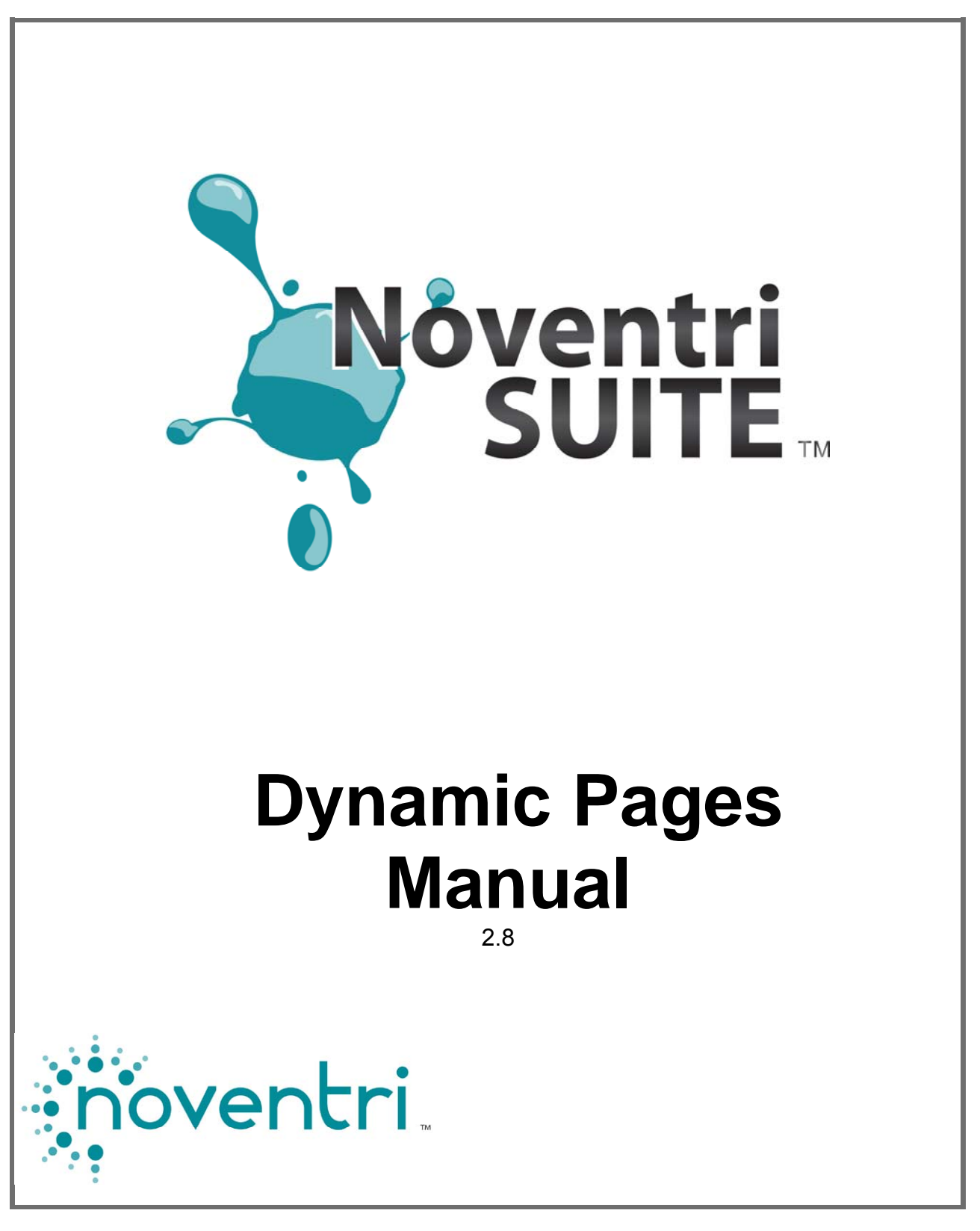

Noventri Suite – Dynamic Pages Manual SF200-0162-05 REV 02 Diane Smith – 10/17/13

# **Table of Contents**

| 1  | Ove        | erview                                          | . 3       |
|----|------------|-------------------------------------------------|-----------|
| 2  | Dyr        | namic Page Selection                            | . 4       |
| 3  | For        | matting Dynamic Page - General                  | . 5       |
| 4  | For        | matting Dynamic Page – Text Region              | . 6       |
|    | 4.4<br>4.5 | Text File<br>Database Text                      | . 7<br>10 |
| 5  | For        | matting Dynamic Page – Image Region             | 20        |
|    | 5.4<br>5.5 | Image List<br>Database Image                    | 21<br>24  |
| 6  | For        | matter                                          | 32        |
| 7  | Ref        | resh / Update Interval                          | 33        |
|    | 7.3<br>7.4 | Refresh Now – Suite<br>Update Interval – Server | 34<br>34  |
| 8  | Rot        | ations                                          | 34        |
| 9  | Dat        | a Handling Options                              | 44        |
| 10 | D (        | ynamic Page in a Sequence                       | 49        |

# Noventri Suite Dynamic Pages Manual

### 1 Overview

- 1.1 The Dynamic Page feature enables a Page in a Project to Rotate through content that is pulled from an external Data Source. The number of Rotations is adjusted automatically to match the external Data Source volume, as it fluctuates.
- **1.2** Instead of having to create multiple **Pages**, that are nearly identical to each another. One **Dynamic Page** is created and formatted to accommodate the **Rotation** of content from an external **Data Source**.
- **1.3** Any **Page** or number of **Pages** within a **Project** can be set up as a **Dynamic Page** to allow flexibility in the **Project** design.
- **1.4** Once a **Page** is chosen as **Dynamic Page** the **Text / Image Regions** on that **Page** are **Dynamic Regions** that can point to and **Rotate** through content from a fluctuating **Data Source**.
- **1.5** A Dynamic Page can contain multiple Dynamic Text / Image Regions. These Dynamic Text / Image Regions can also easily be configured to be used as normal Text / Image Regions that do not Rotate their content.
- **1.6 Dynamic Regions** can be configured to access multiple content from numerous types of **Data Sources**.
- **1.7** The **Dynamic Regions** have options that allow the data from the external **Data Source** to be *selectively* accessed.

# 2 Dynamic Page Selection

2.1 A new **Project** can be created or an existing **Project** can be used.

(see the **Design** manual)

2.2 Once a **Project** is open in the **Design** tab of the **Noventri Suite**, choose the **Page** that will be the **Dynamic Page**.

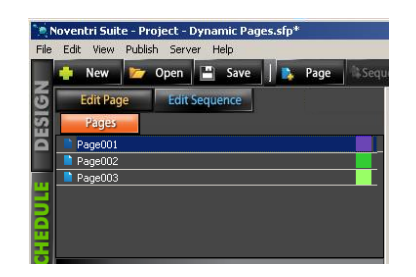

2.3 When the **Page** is selected, it's properties will be shown in the **Properties Panel** (bottom left).

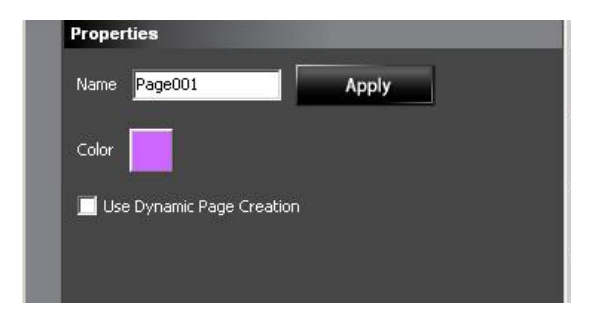

Note: If a Region happens to be selected, the *Region* Properties Panel will be displayed instead of the *Page* Properties Panel. To switch to the *Page* Properties Panel, click the mouse outside of any Region boundaries.

In some cases when the **Page** is completely covered with **Region/s** it will be necessary to temporarily select another **Page** in the **Project** and then go back to the desired page to display it's *Page* **Properties Panel**.

- 2.4 Within the **Properties Panel** there is the **Use Dynamic Page Creation** option. Selecting this check box will activate this **Page** as a **Dynamic Page**.
  - \*Note: The Use Dynamic Page Creation check box needs to be selected to ensure that all Dynamic Region Properties options are visible in the Region Properties panel.

# **3** Formatting Dynamic Page - General

- 3.1 Once a Page is a Dynamic Page, it's existing and newly created Text/Image Regions can be used as Dynamic Regions.
- **3.2** Any **Text/ Image Region** that will have it's content **Dynamically** displayed (**Rotated**) needs to have it's **Properties** configured to access an external **Data Source**.
- **3.3** When the **Region** is selected, it's properties will be shown in the **Properties Panel** (bottom left).

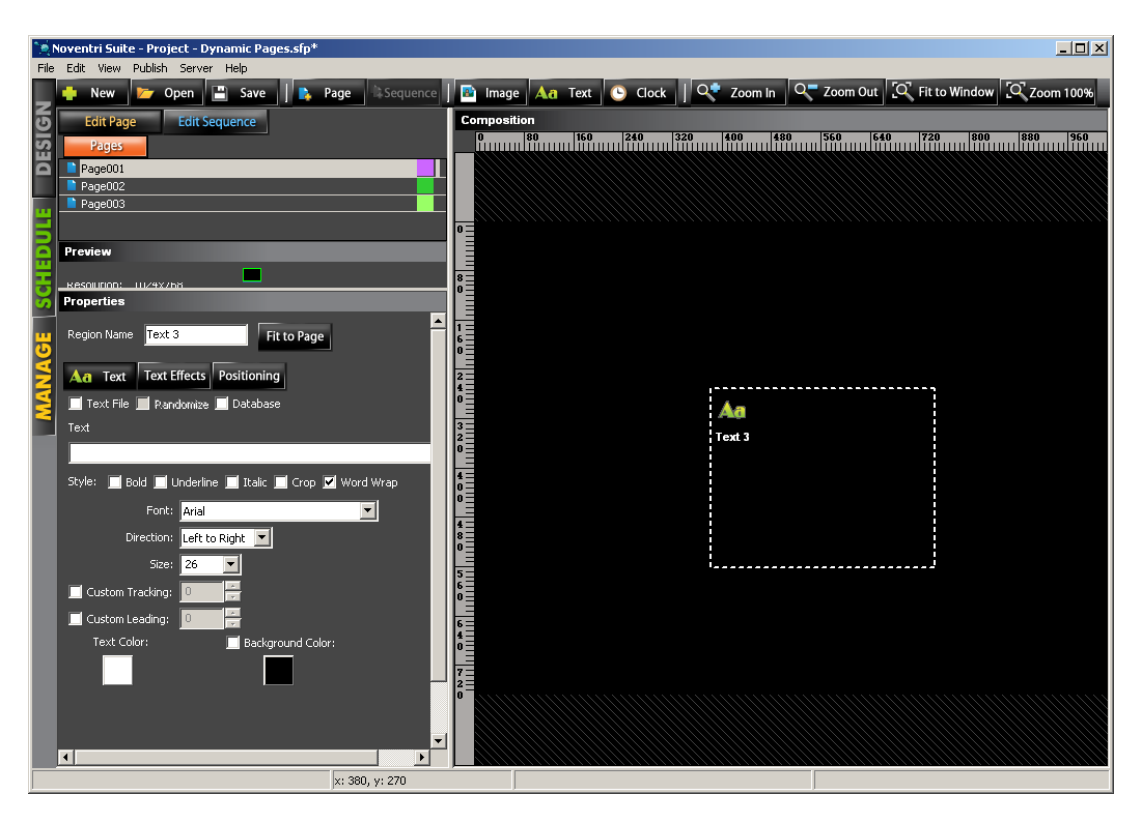

# 4 Formatting Dynamic Page – Text Region

- **4.1** For a **Text Region** to be utilized as a **Dynamic Region** (rotating content) within the **Dynamic Page**, it needs to be pointed to an external **Data Source** that contains multiple **Text** entries.
- **4.2** The **Text Region's Properties Panel** would be selected as it normally would be when configuring a **Text Region**.

| Š              | Properties                                            |  |  |  |  |
|----------------|-------------------------------------------------------|--|--|--|--|
| <mark>6</mark> | Region Name Text 3 Fit to Page                        |  |  |  |  |
| Z              | Aa Text Text Effects Positioning                      |  |  |  |  |
| ¥              | 🔲 Text File 📕 Randomize 💭 Database                    |  |  |  |  |
|                | Text                                                  |  |  |  |  |
|                |                                                       |  |  |  |  |
|                | Style: 🔲 Bold 📕 Underline 💻 Italic 📕 Crop 🗹 Word Wrap |  |  |  |  |
|                | Font: Arial                                           |  |  |  |  |
|                | Direction: Left to Right 💌                            |  |  |  |  |
|                | Size: 26 🔽                                            |  |  |  |  |
|                | 🗖 Custom Tracking: 🔲 🚔                                |  |  |  |  |
|                | 🗖 Custom Leading: 🔲 🚔                                 |  |  |  |  |
|                | Text Color: 📃 Background Color:                       |  |  |  |  |
|                |                                                       |  |  |  |  |

**4.3 Text Regions** can be pointed to an external **Data Source** in two different ways, through a **Text File** or through the **Database** option.

### 4.4 Text File

- **4.4.1** This option allows a **Text File** to be used as the **Data Source** for the content of **Dynamic Region/s** on a **Dynamic Page**.
- Note: A Text File is a *list* of Text entries. (covered here)

where as....

A **Data Text** file is a text file created with *delimiters.* (see the **Database** section of this manual)

- **4.4.2** Each line of text in the **Text File** will cause the **Dynamic Page** to be displayed again populated with that text. This will continue until the last line of **Text** has been displayed.
- **4.4.3** Select the **Text File** option by selecting the **Text File** check box.

| Properties                         |
|------------------------------------|
| Region Name Text 1 Fit to Page     |
| Aa Text Text Effects Positioning   |
| 🗹 Text File 🔲 Randomize 📕 Database |

**4.4.4** Set up a **Text File** (.txt) that contains a list of the **Text** entries to be displayed. (this can be done in any text program such as Notepad)

Example File: Text File Line 1 Text File Line 2 Text File Line 3

**Metacharacters** can also be used within the **Text File**. (see the **Data Handling Options** section of this manual) **4.4.5** In the **Text Properties** panel fill in the **Text File Path** or use the **Browse** button to select it.

| Properties                                                                |
|---------------------------------------------------------------------------|
| Region Name Text 1 Fit to Page                                            |
| Aa Text Effects Positioning                                               |
| 🗹 Text File 🔲 Randomize 📕 Database                                        |
| Text File Path: Use UNC for network path 🛛 🧮 Migrate text file on publish |
| C:\Noventri Projects\Dynamic Pages Project\;ext.txt Browse                |

**4.4.6** Randomize – Normally Dynamic Page creation for a Text File will cause Rotations that will display the Text lines in the order they are listed in the Text File. To allow this process to be random, select the Randomize check box.

| Properties    |                          |
|---------------|--------------------------|
| Region Name   | Text 1 Fit to Page       |
| Aa Text       | Text Effects Positioning |
| 🗹 Text File 🛛 | 🛛 Randomize 🔲 Database   |

Note: When Randomize is selected the number of Rotations will still match the number of Text lines in the Text File, however some Text lines may display more than once, and other Text lines may never be displayed. (truly random) 4.4.7 Migrate Text File on Publish – Lets a choice be made between coping the Text File to the Server when the Project is Published, or if allowing the Server to access the Text File at it's present location.

| Properties                                                 |
|------------------------------------------------------------|
| Region Name Text 1 Fit to Page                             |
| Aa Text Effects Positioning                                |
| 🗹 Text File 🔲 Randomize 📕 Database                         |
| Text File Path                                             |
| C:\Noventri Projects\Dynamic Pages Project\text.txt Browse |

#### Migrate Text File on Publish Checked:

Selecting the **Migrate Text File on Publish** option will place a copy of the image on the **Server**. This is typically the **Noventri Suite Projects** directory located on the PC where the **Server** is installed.

Advantages:

 No need to worry about the original path remaining available.

- **Text File** is less likely to be accidentally modified, deleted, or moved.

#### Migrate Text File on Publish Unchecked:

The **Text File** will be accessed by the **Server** at it's current location. The **Text File** will not be copied to the **Server** with the **Project** when it is published. The **Text File** location must remain available or the text will not be displayed.

Advantages:

- Changing the text in the **Text File** can be done at its source (as long as the file name remains the same) without having to republish the **Project**.

- **4.4.8** When setting up **Data** to be displayed in a **Dynamic Region**, there are a multitude of creative ways the **Data** can be handled and displayed. (see the **Data Handling Options** section of this manual)
- **4.4.9** The **Rotations** for this **Region** will display a different row of data from the **Data Source** (as set up with **Row offset** and **Row Increment**). The number of **Rotations** will depend on how many rows of data are in the **Data Source** as well as how many other **Dynamic Regions** are on the **Dynamic Page**. (see the **Rotations** section of this manual)
- 4.4.10 When developing your Dynamic Region the Data from the external Data Source can be inserted and viewed in the Suite Design window.
   (see the Refresh Now / Update Interval section of this manual)
- 4.4.11 The content of each Rotation of a Dynamic Page can also be viewed in context of how it will be displayed with other Pages, by adding the Dynamic Page to a Sequence. (see the Adding a Dynamic Page to a Sequence section of this manual)

### 4.5 Database Text

4.5.1 The Database option allows the use of many different types of Data Sources. All of which are stored in a Database style. This can be a simple Text File that has been created with delimiters, a Spreadsheet, an XLM(RSS) source, or a true Database.

(see the Noventri Suite - Database Manual)

Note: Performance and reliability is best when using a true Database for the Data source as opposed to a Excel Spreadsheet.

**4.5.2** The **Dynamic Region/s** on the **Dynamic Page** connect to the **Data Source** and pull the data to be displayed.

- **4.5.3** Each row of text in the **Data Source** (as selected by the configuration) will cause a **Rotation** of the **Dynamic Page** populated with that data. This will continue until the last row of **Text** has been displayed.
- **4.5.4** A **Database Text Region** is created by selecting the **Database** check box.

| Properties                                            |  |  |  |  |  |
|-------------------------------------------------------|--|--|--|--|--|
| Region Name Text 1 Fit to Page                        |  |  |  |  |  |
| Aa Text Text Effects Positioning Advanced             |  |  |  |  |  |
| 📕 Text File 📕 Randomize 🗹 Database                    |  |  |  |  |  |
| Text                                                  |  |  |  |  |  |
|                                                       |  |  |  |  |  |
| Style: 📕 Bold 📕 Underline 📕 Italic 📕 Crop 🗹 Word Wrap |  |  |  |  |  |
| Row offset: 0                                         |  |  |  |  |  |
| Rows per page: 1                                      |  |  |  |  |  |
| Font: Arial                                           |  |  |  |  |  |
| Direction: Left to Right 💌                            |  |  |  |  |  |
| Size: 26 🔽                                            |  |  |  |  |  |
| Custom Tracking: 0                                    |  |  |  |  |  |
| 🔲 Custom Leading: 🔲 🚔                                 |  |  |  |  |  |
| Text Color: 📕 Background Color:                       |  |  |  |  |  |

**4.5.5** Once the **Database** option is selected a new **Advanced** tab will appear in the **Properties** panel. Selecting this **Advanced** tab will display the **Advanced** options.

| Properties      |                                  |
|-----------------|----------------------------------|
| Region Name     | ext 1 Fit to Page                |
| Aa Text Te      | ext Effects Positioning Advanced |
| 🔍 Data Text     | ODBC  XML(R55) DB Bindings       |
|                 | Use UNC for network paths Browse |
| Database:       |                                  |
| Field Defs:     |                                  |
|                 | New Edit Browse                  |
| Time Format: Cu | istom                            |
| %               | m-%d-%Y                          |
|                 | Refresh Now                      |

**4.5.6** For the purposes of this **Dynamic Pages Manual**, a simple Excel **Spreadsheet** will be used to demonstrate the **Database** use of **Dynamic Pages**, however **Dynamic Pages** is fully compatible with all the **Database** capabilities. Many **Database** options that are available with **Dynamic Pages** are not covered in this manual.

(see the Noventri Suite Database Manual)

**Note:** When using a Excel **Spreadsheet** be sure not to use the first row for data to be displayed. The first row is always assumed to be column headers and is therefore not accessible.

| <b>N</b> | 🔀 Microsoft Excel - Sample Database for Dynamic Pages.xls |                                              |                                            |                 |                 |  |  |
|----------|-----------------------------------------------------------|----------------------------------------------|--------------------------------------------|-----------------|-----------------|--|--|
|          | <u>File E</u> dit <u>V</u> iew Inser                      | t F <u>o</u> rmat <u>T</u> ools <u>D</u> ata | a <u>W</u> indow <u>H</u> elp Ado <u>b</u> | e PDF           | _ 8 ×           |  |  |
| Aria     | al 🔹                                                      | 10 - <b>B</b> <i>I</i> <u>U</u>              | <b>≣</b> ≣ <b>≡</b> \$                     | 8 %   ≇   🖽 + 🖏 | • • 🔺 • 🛛 💐 🔁 • |  |  |
|          | 🖻 🖬 🔒 🖉 🕻                                                 | ). 🖤 👗 🖻 🛍 :                                 | 🛇 🗠 ମାନ 🖓                                  | , Σ 🕫 👌 🛍 1     | 00% • 🛛 🚸 🐥     |  |  |
|          | E24 💌                                                     | =                                            |                                            |                 |                 |  |  |
|          | A                                                         | В                                            | С                                          | D               | E 🛓             |  |  |
| 1        | First Name                                                | Last Name                                    | Company Name                               | Account Number  |                 |  |  |
| 2        | John                                                      | Smith                                        | Company - X                                | 123456          |                 |  |  |
| 3        | Cindy                                                     | Wilson                                       | Company - Y                                | 789123          |                 |  |  |
| 4        | Ted                                                       | Jones                                        | Company - Z                                | 456789          |                 |  |  |
| 5        |                                                           |                                              |                                            |                 |                 |  |  |
| 6        |                                                           |                                              |                                            |                 |                 |  |  |
| 7        |                                                           |                                              |                                            |                 |                 |  |  |
| 8        |                                                           |                                              |                                            |                 | <b>_</b> _      |  |  |
|          | ► ► Sheet1 /                                              |                                              |                                            |                 | •               |  |  |
| Rea      | ady                                                       |                                              |                                            |                 |                 |  |  |

#### Sample Excel Spreadsheet

**4.5.7** Under the **Advanced** tab select the **ODBC** (Open Database Connectivity) option.

**4.5.8** Once the **ODBC** option is selected, the **Advanced** tab menu options will change to reflect it. To connect to the **Spreadsheet** select the **Connect** button.

| 2 | Properties                                |
|---|-------------------------------------------|
|   | Region Name Text 1 Fit to Page            |
|   | Aa Text Text Effects Positioning Advanced |
|   | Data Text ODBC XML(RSS)     DB Bindings   |
|   | Server: localhost                         |
|   | Database: Connect                         |
|   | Table: Select                             |
|   | Database:                                 |
|   | Time Format: Custom                       |
|   | %m-%d-%Y                                  |
|   | Update Interval (min): 15 Refresh Now     |

**4.5.9** The **ODBC Connect** window will then open.

| ODBC Conn | ect 🗙             |
|-----------|-------------------|
| Driver:   | <b></b>           |
| DB File:  | Browse            |
| Username: |                   |
| Password: |                   |
|           | 🔲 Use System ODBC |
|           | Cancel Connect    |
|           |                   |
|           |                   |

4.5.9.1 Driver – Select the desired type of Database to be connect to using the Driver drop down menu. For this example we are using a Spreadsheet created with Excel so the Driver
 "Microsoft Excel Driver (\*.xls)" needs to be selected.

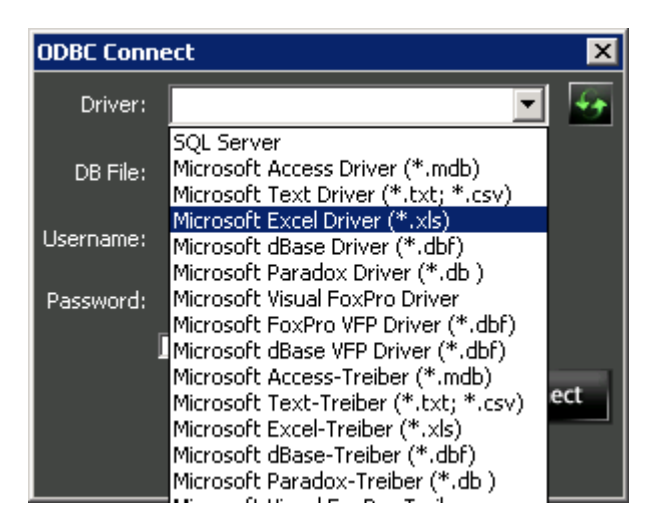

- **4.5.9.2 DB File** Browse to the **Database** file and select **Open**.
  - **Note:** Some **Database** files, including Excel files need to be closed before they can be connected to.

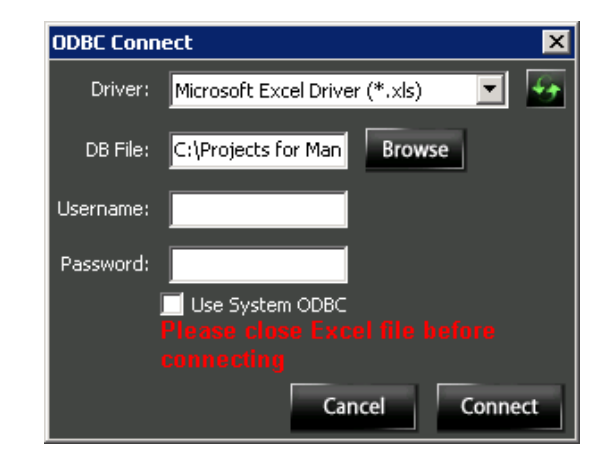

Noventri Suite – Dynamic Pages Manual SF200-0162-05 REV 02 Diane Smith – 10/17/13

**4.5.9.3 Connect** – Select the **Connect** button. There will now be a connection to the **Database** and the connection can be verified by seeing the path to the file shown as the **Server**, under the **Advanced** tab.

|   |   | Properties                                                             | 3 -<br>6 -<br>-   |
|---|---|------------------------------------------------------------------------|-------------------|
|   |   | Region Name Text 1 Fit to Page                                         | 3-<br>9-<br>2-    |
|   |   | Ad Text Text Effects Positioning Advanced                              | 4-                |
|   |   | Data Text O ODBC O XML(RSS)     DB Bindings                            | 8 _<br>5 -        |
| < | _ | Server: C:\Projects for Manual\Project - Dynamic Pages\Sample Database |                   |
|   |   | Database: Connect                                                      | 5                 |
|   |   | Table: Select                                                          | 0                 |
|   |   | Database:                                                              | 1 -<br>6 -        |
|   |   | Time Format:                                                           | 6 -               |
|   |   | %m-%d-%Y                                                               | 2                 |
|   |   | Update Interval (min): 15 Refresh Now                                  | 7 -<br>2 -<br>8 - |

**4.5.10 Select** – Select the **Select** button. The **Select Table** window will open.

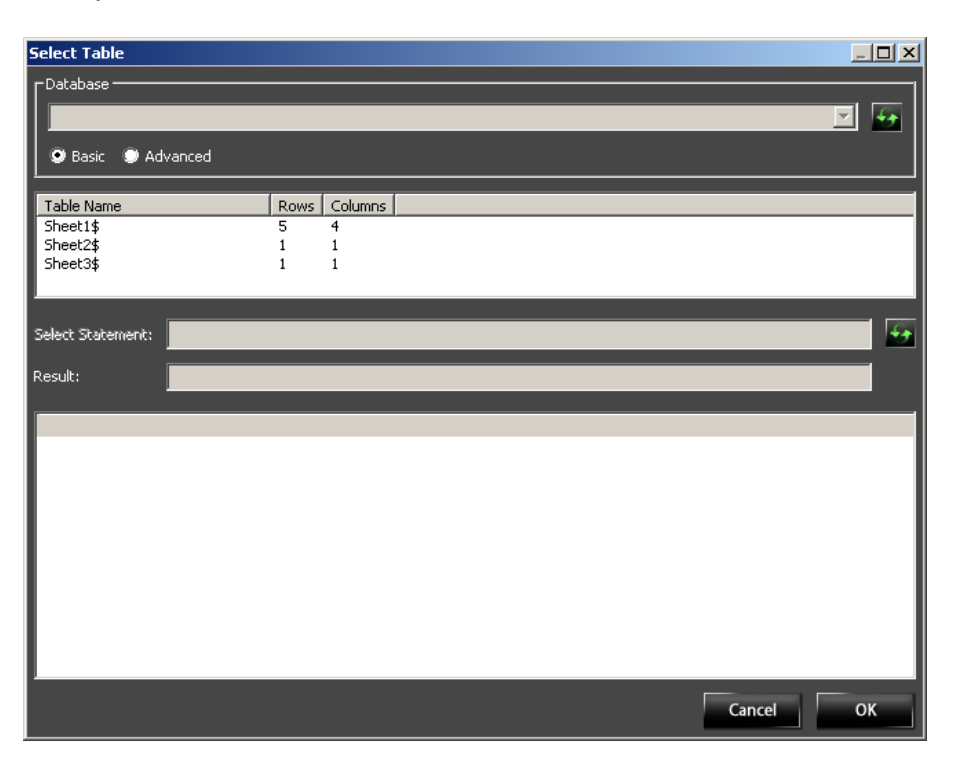

**4.5.10.1** Select the **Table Name** that contains the content to be use for this **Text Region**.

**Note:** For Excel files the **Table Name** represents the Sheets of the Excel document.

**4.5.10.2** To populate the **Database** content into the viewing area, select the **Refresh** button located to the right of the **Select Statement** box.

**4.5.10.3** The content of the **Table** will now be visible in the viewing area.

| Select Table      |                      |                |
|-------------------|----------------------|----------------|
| _Database         |                      |                |
| Table Name        | Rows                 | Columns        |
| Sheet1\$          | 12                   | 5              |
| Select Statement: | 5ELECT * FROM [Sheet | £1\$]          |
| Result:           | Success!             |                |
| First Name Last N | ame Company Name     | Account Number |
| John Smith        | Company - X          | 123456.00      |
| Cindy Wilson      | Company - Y          | 789123.00      |
| Ted Jones         | Company - Z          | 456789.00      |
|                   |                      | Cancel OK      |

4.5.10.4 The Table is now linked to the Region. Select OK to close the Select Table window.

**4.5.11** Now that the **Table** is linked to the **Dynamic Region**, the **Dynamic Region** can be formatted to display specific data from the **Table**.

| Properties                                            |
|-------------------------------------------------------|
| Region Name Text 1 Fit to Page                        |
| Aa Text Text Effects Positioning Advanced             |
| 📕 Text File 📕 Randomize 🗹 Database                    |
| Text                                                  |
|                                                       |
| Style: 🔲 Bold 🔲 Underline 🔲 Italic 💭 Crop 🗹 Word Wrap |
| Row offset: 0                                         |
| Rows per page: 1                                      |
| Font: Arial                                           |
| Direction: Left to Right 💌                            |
| Size: 26 🔽                                            |
| Custom Tracking:                                      |
| 🔲 Custom Leading: 🗾                                   |
| Text Color: 🔲 Background Color:                       |

4.5.12 Return to the Text tab in the Properties panel.

- 4.5.13 Text box Now that the Text Region is properly connected to an external Data Source, the Text box, can be used to point at the Database content using a Formatter. (see the Formatter section of this manual)
  - Note: The Text box when used for Dynamic Pages can (in addition to the Formatter) contain typed text, Metacharacters, and special Dynamic Page variables. (see the Data Handling Options section of this manual)

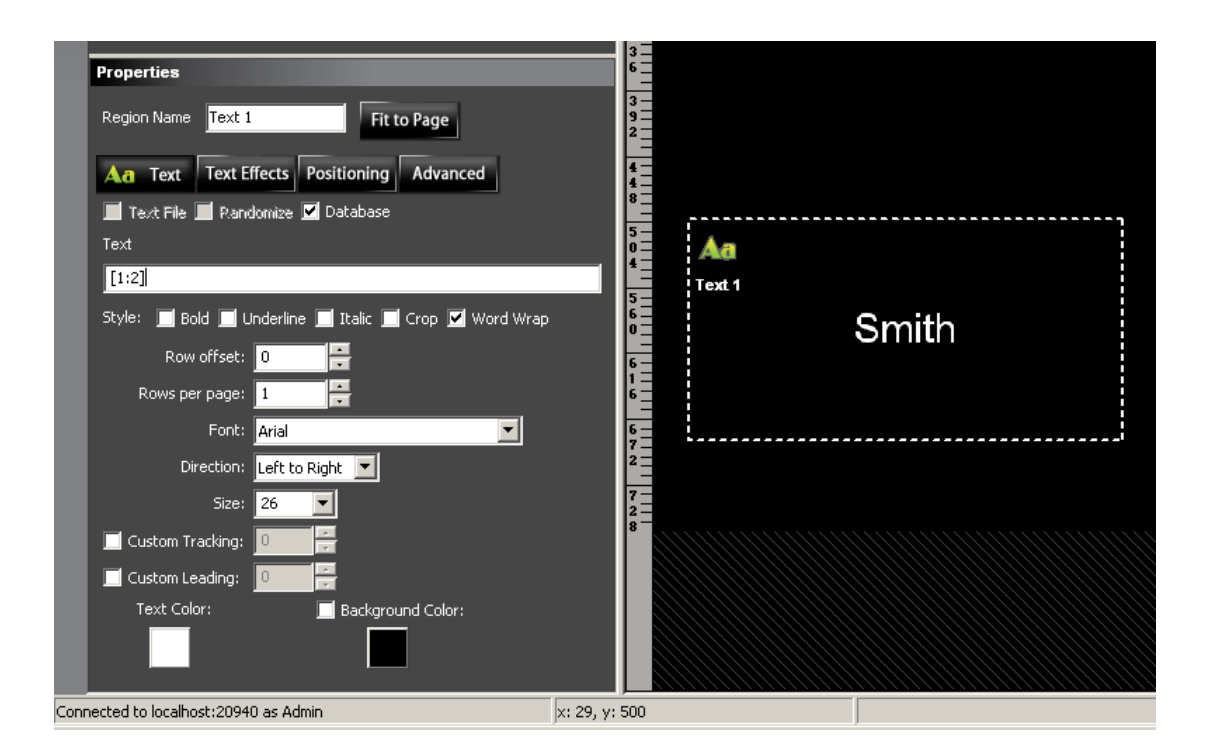

**4.5.14** When setting up **Data** to be displayed in a **Dynamic Region**, there are a multitude of creative ways the **Data** can be handled and displayed.

(see the Data Handling Options section of this manual)

4.5.15 The Rotations for this Region will display a different row of data from the Data Source (as set up with Row offset and Row Increment). The number of Rotations will depend on how many rows of data are in the Data Source as well as how many other Dynamic Regions are on the Dynamic Page. (see the Rotations section of this manual)

- 4.5.16 When developing your Dynamic Region the Data from the external Data Source can be inserted and viewed in the Suite Design window.
   (see the Refresh Now / Update Interval section of this manual)
- 4.5.17 The content of each Rotation of a Dynamic Page can also be viewed in context of how it will be displayed with other Pages, by adding the Dynamic Page to a Sequence.
  (see the Adding a Dynamic Page to a Sequence section of this manual)

## 5 Formatting Dynamic Page – Image Region

- 5.1 For an **Image Region** to be utilized as a **Dynamic Region** (rotating content) within a **Dynamic Page**, it needs to be pointed to an external **Data Source** that contains paths to multiple **Image** entries.
- **5.2** The **Image Region's Properties Panel** would be selected as it normally would be when configuring an **Image Region**.

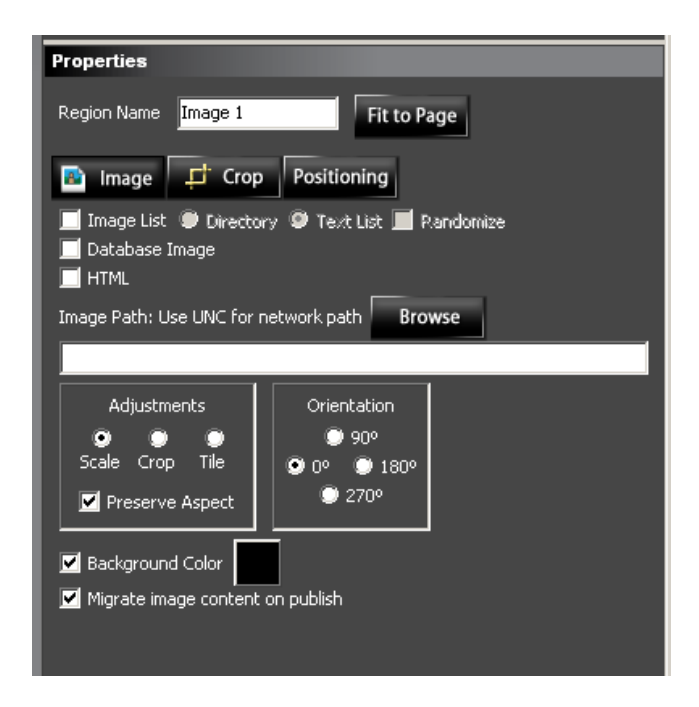

**5.3 Image Regions** can be pointed to a **Data Source** in two different ways, through the **Image List** option, or the **Database Image** option.

#### 5.4 Image List

- 5.4.1 This option allows the use of a list of Image paths. The paths will direct the Dynamic Region to the Image files one at a time. Each Rotation will be populated with an Image. This will continue until the last Image has been displayed.
- **5.4.2** Select this option by selecting the **Image List** check box.

| Properties                      |  |
|---------------------------------|--|
| Region Name Image 1 Fit to Page |  |
| 🗈 Image 🕂 Crop Positioning      |  |
| ✓ Image List                    |  |

- **5.4.3** An **Image List** can be done in two different ways, through the **Directory** option or through the **Text List** option.
- **5.4.4 Directory -** This option allows a file **Directory** to be used as the **Data Source**. The **Directory** would contain the actual **Image** files.
  - **5.4.4.1** In the **Image Properties** panel select the **Directory** option by selecting the **Directory** radio button.

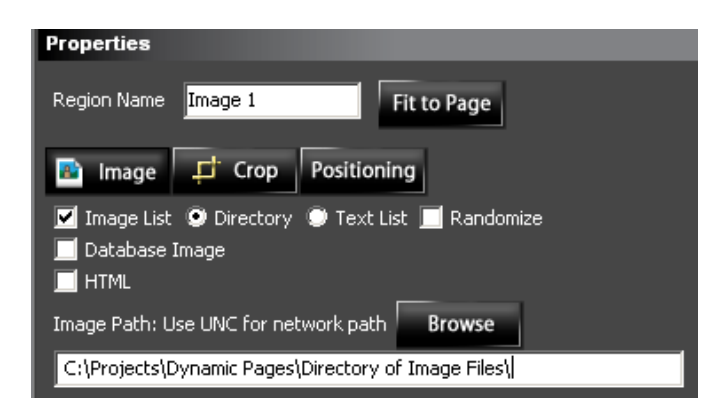

**5.4.4.2** In the **Text Properties** panel fill in the **Image Path** box or use the **Browse** button to select the **Directory** that contains the **Image** files.

#### **Example Path:**

c:\Projects\Dynamic Pages\Directory of Image Files\

- **5.4.5 Text List** This option allows a .txt file to be used as the **Data Source** (list of **Image** paths).
  - **Note:** A **Text List** is a *list* of **Image** path entries. (covered here)

where as....

A **Data Text** file is a text file created with *delimiters.* (see the **Database** section of this manual)

5.4.5.1 Set up a Text List file (.txt) that contains a list of the Image paths. (this can be done in any text program such as Notepad)

#### Example File:

c:\Projects\Dynamic Pages\Directory of Image Files\Image 1.jpg c:\Projects\Dynamic Pages\Directory of Image Files\Image 2.jpg c:\Projects\Dynamic Pages\Directory of Image Files\Image 3.jpg c:\Projects\Dynamic Pages\Directory of Image Files\Image 4.jpg 5.4.6 Randomize – Normally Dynamic Page creation for Images will Rotate each Image in the order they are listed in the Image List (Directory/Text List). To allow this process to be random, select the Randomize check box.

| Properties                                       |
|--------------------------------------------------|
| Region Name Image 1 Fit to Page                  |
| 🖻 Image 🕂 Crop Positioning                       |
| 🗹 Image List 💿 Directory 💿 Text List 🔽 Randomize |
| 🥅 Database Image                                 |
|                                                  |

- Note: When Randomize is selected the number of Rotations will still match the number of Images in the list, however some Images may be displayed more than once, and other Images may never be displayed. (truly random)
- 5.4.7 When setting up Data to be displayed in a Dynamic Region, there are a multitude of creative ways the Data can be handled and displayed.(see the Data Handling Options section of this manual)
- 5.4.8 The Rotations for this Region will display a different row of data from the Data Source (as set up with Row offset and Row Increment). The number of Rotations will depend on how many rows of data are in the Data Source as well as how many other Dynamic Regions are on the Dynamic Page. (see the Rotations section of this manual)
- 5.4.9 When developing your Dynamic Region the Data from the external Data Source can be inserted and viewed in the Suite Design window.
  (see the Refresh Now / Update Interval section of this manual)

5.4.10 The content of each Rotation of a Dynamic Page can also be viewed in context of how it will be displayed with other Pages, by adding the Dynamic Page to a Sequence.
(see the Adding a Dynamic Page to a Sequence section of this manual)

#### 5.5 Database Image

5.5.1 The Database option allows the use of many different types of Data Sources. All of which are stored in a Database style. This can be a simple Text File that has been created with delimiters, a Spreadsheet, an XLM(RSS) source, or a true Database.

(see the Noventri Suite - Database Manual)

- Note: Performance and reliability is best when using a true Database for the Data source as opposed to an Excel Spreadsheet.
- **5.5.2** Each row of Image paths in the **Data Source** (as selected by the configuration) will cause a **Rotation** of the **Dynamic Page** diplaying that **Image**. This will continue until the **Image** has been displayed.
- **5.5.3** A Database Image Region is created by selecting the Database Image check box.

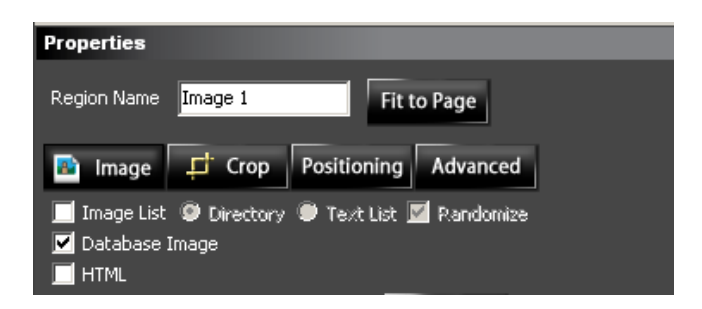

**5.5.4** Once the **Database** option has been selected a new **Advanced** tab will appear in the **Properties** panel. Selecting this **Advanced** tab will display the **Advanced** options.

| Properties   |                                    |    |
|--------------|------------------------------------|----|
| Region Name  | Image 1 Fit to Page                |    |
| 😰 Image      | Crop Positioning Advanced          |    |
| 🕑 Data Text  | ODBC      XML(RSS)      DB Binding | ļS |
|              | Use UNC for network paths Browse   |    |
| Database:    |                                    |    |
| Field Defs:  |                                    |    |
|              | New Edit Browse                    | 2  |
| Time Format: | Custom                             | -  |
|              | %І:%М %р                           |    |
|              | Refresh Now                        |    |

5.5.5 For the purposes of this Dynamic Pages Manual, a simple Excel Spreadsheet will be used to demonstrate the Database use of Dynamic Pages, however Dynamic Pages is fully compatible with all the Database capabilities. Many Database options that are available with Dynamic Pages are not covered in this manual. (see the Noventri Suite Database Manual)

**Note:** When using an Excel **Spreadsheet** be sure not to use the first row for **Images** to be displayed. The first row is always assumed to be column headers and is therefore not accessible.

#### Sample Excel Spreadsheet with Images

| C             | ÷                   | Sample I     | Database with Images. | xls [Compatibility Mode] - | Microsoft Excel                                             |                | _ = X                 |
|---------------|---------------------|--------------|-----------------------|----------------------------|-------------------------------------------------------------|----------------|-----------------------|
| Home Ins      | ert Page Layout     | Formulas Dat | ta Review Vie         | w                          |                                                             |                | 🥑 _ 🖻 X               |
| Arial         | * 10 * A            | <b>▲</b>     | ≫~ ►¶ - 📑             | General *                  |                                                             | ¦ater ansert ≁ | Σ                     |
| Paste J B I   | <u>u</u> - <u>-</u> |              |                       | \$ - % ,                   | Conditional Format Cell<br>Formatting * as Table * Styles * | Format *       | 2 * Filter * Select * |
| Clipboard 🕞   | Font                | Alig         | nment 🕞               | Number 🕞                   | Styles                                                      | Cells          | Editing               |
| E17           | ▼ (? fx             |              |                       |                            |                                                             |                | ¥                     |
| A             | В                   | С            | D                     |                            |                                                             | E              |                       |
| 1 First Name  | Last Name           | Company Name | Account Number        | Image                      |                                                             |                |                       |
| 2 1 - John    | 1 - Smith           | Company - A  | 11111                 | C:\Projects for Manua      | IN Dynamic Pages Directory of                               | Image Files\In | nage 1.jpg            |
| 3 2 - Cindy   | 2 - Wilson          | Company - B  | 22222                 | C:\Projects for Manua      | IN Dynamic Pages Directory of                               | Image Files\In | nage 2.jpg            |
| 4 3 - Ted     | 3 - Jones           | Company - C  | 33333                 | C:\Projects for Manua      | IN Dynamic Pages Directory of                               | Image Files\In | nage 3.jpg 📃          |
| 5 4 - Sandy   | 4 - Marshal         | Company - D  | 44444                 | C:\Projects for Manua      | IN Dynamic Pages Directory of                               | Image Files\In | nage 4.jpg            |
| 6 5 - Jim     | 5 - Carter          | Company - E  | 55555                 | C:\Projects for Manua      | IN Dynamic Pages Directory of                               | Image Files\In | nage 5.jpg            |
| 7 6 - Mike    | 6 - Black           | Company - F  | 66666                 | C:\Projects for Manua      | IN Dynamic Pages Directory of                               | Image Files\In | nage 6.jpg            |
| 8 7 - Tina    | 7 - Adams           | Company - G  | 77777                 | C:\Projects for Manua      | IN Dynamic Pages Directory of                               | Image Files\In | nage 7.jpg            |
| 9 8 - Frank   | 8 - Himes           | Company - H  | 88888                 | C:\Projects for Manua      | IN Dynamic Pages Directory of                               | Image Files\In | nage 8.jpg            |
| 10 9 - David  | 9 - Kline           | Company - I  | 99999                 | C:\Projects for Manua      | IN Dynamic Pages Directory of                               | Image Files\In | nage 9.jpg            |
| 11 10 - Susan | 10 - Green          | Company - J  | AAAAA                 | C:\Projects for Manua      | IN Dynamic Pages Directory of                               | Image Files\In | nage 10.jpg           |
| 12            |                     |              |                       |                            |                                                             |                |                       |
| 13            |                     |              |                       |                            |                                                             |                | *                     |
| Ready         | 4                   |              |                       |                            |                                                             | III 100% 🔾     |                       |

- **5.5.6** Under the **Advanced** tab select the **ODBC** (Open Database Connectivity) option.
- **5.5.7** Once the **ODBC** option is selected, the **Advanced** tab menu options will change to reflect it. To connect to the **Spreadsheet** select the **Connect** button.

| Properties                            |                    |
|---------------------------------------|--------------------|
| Region Name Image 1 Fit to Page       |                    |
| Image Crop Positioning Advanced       | 1                  |
| 🖤 Data Text 💿 😡 🖉 XML(RSS)            | <b>DB Bindings</b> |
| Server: localhost                     |                    |
| Database:                             | Connect            |
| Table:                                | Select             |
| Database:                             |                    |
| Time Format: Custom                   | •                  |
| %I:%M %p                              |                    |
| Update Interval (min): 15 Refresh Now | _                  |
|                                       |                    |

5.5.8 The ODBC Connect window will then open.

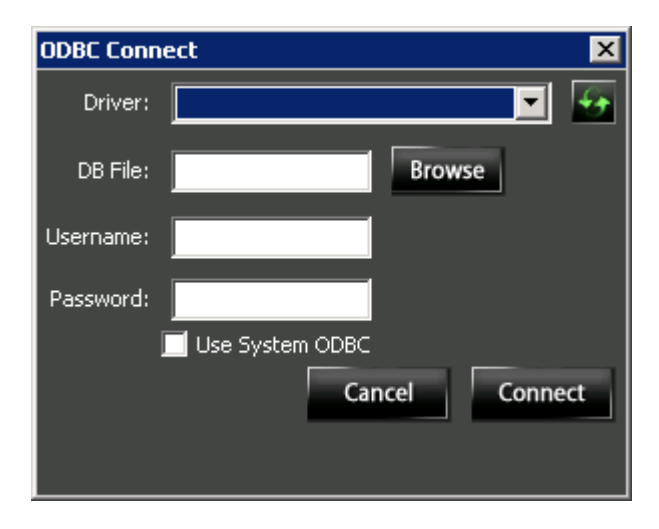

Noventri Suite – Dynamic Pages Manual SF200-0162-05 REV 02 Diane Smith – 10/17/13

5.5.8.1 Driver – Select the Driver drop down menu and select the type of Database that will be connected to. For this example we are using a Spreadsheet created with Excel so the Driver "Microsoft Excel Driver (\*.xls)" needs to be selected.

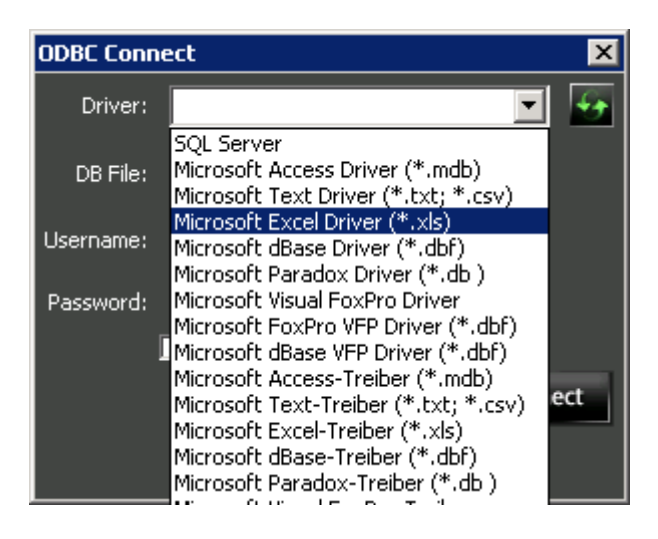

- **5.5.8.2 DB File** Browse to the **Database** file and select **Open**.
  - **Note:** Some **Database** files, including Excel files need to be closed before they can be connected to.

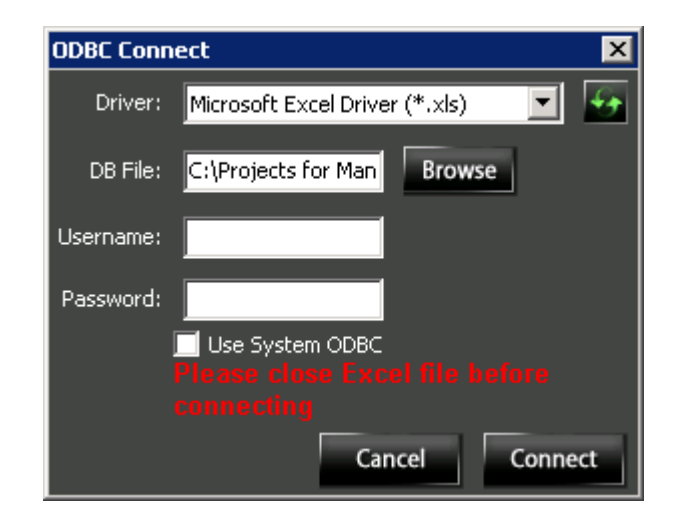

Noventri Suite – Dynamic Pages Manual SF200-0162-05 REV 02 Diane Smith – 10/17/13

5.5.8.3 Connect – Select the Connect button. There will now be a connection to the Database and to verify that the connection has been made, the path to the file is shown as the Server, under the Advanced tab.

| Properties                                                             |  |
|------------------------------------------------------------------------|--|
| Region Name Image 1 Fit to Page                                        |  |
| Image Crop Positioning Advanced                                        |  |
| Data Text ODBC XML(RSS) DB Bindings                                    |  |
| Server: C:\Projects for Manual\Project - Dynamic Pages\Sample Database |  |
| Database: Connect                                                      |  |
| Table: Select                                                          |  |
| Database:                                                              |  |
| Time Format:                                                           |  |
| %І:%М %р                                                               |  |
| Update Interval (min): 15 Refresh Now                                  |  |

**5.5.9** Select – Select the Select button. The Select Table window will open.

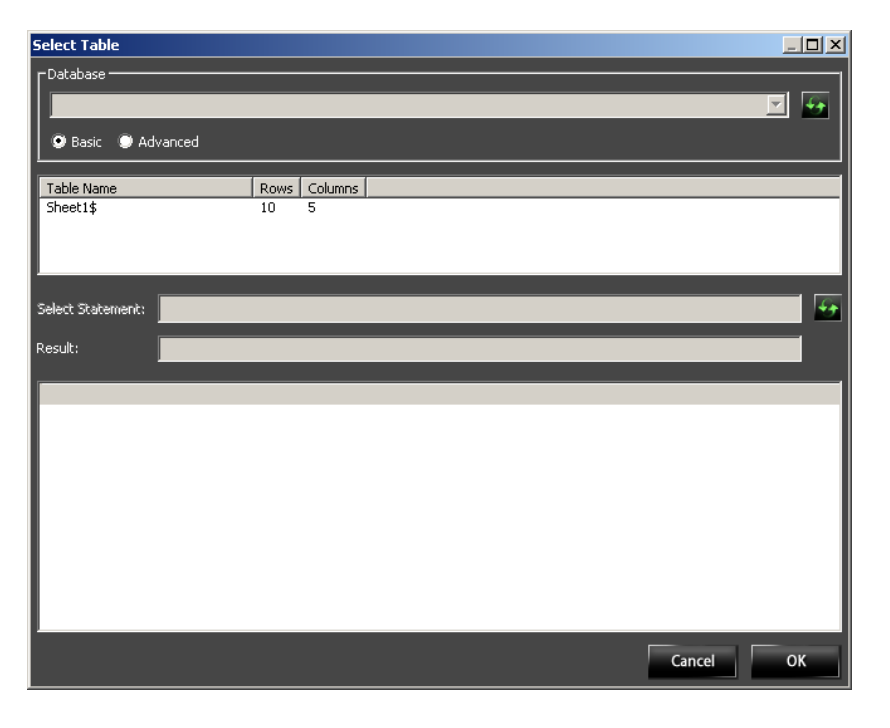

Noventri Suite – Dynamic Pages Manual SF200-0162-05 REV 02 Diane Smith – 10/17/13

- **5.5.9.1** Select the **Table Name** that contains the content that will be used for this **Image Region.** 
  - Note: For Excel files the **Table Name** represents the Sheets of the Excel document.
- 5.5.9.2 To populate the Database content into the viewing area, select the Refresh button located to the right of the Select Statement box.
- **5.5.9.3** The content of the **Table** will now be visible in the viewing area.

| Select Table      |             |              |                |                                                     |
|-------------------|-------------|--------------|----------------|-----------------------------------------------------|
| - Database        |             |              |                |                                                     |
| Table Name        |             | Rows Columns |                |                                                     |
| Sheet1\$          |             | 10 5         |                |                                                     |
|                   |             |              |                |                                                     |
| e-1               |             | M [Shook1/t] |                | 6                                                   |
| Select Statement; |             | u[Dueecrb]   |                | <u>14</u>                                           |
| Result:           | Success!    |              | _              |                                                     |
| First Name        | Last Name   | Company Name | Account Number | Image                                               |
| 1 - John          | 1 - Smith   | Company - A  | 11111.00       | C:\Projects for Manual\Project - Dynamic Pages\Dire |
| 2 - Cindy         | 2 - Wilson  | Company - B  | 22222.00       | C:\Projects for Manual\Project - Dynamic Pages\Dire |
| 3 - Ted           | 3 - Jones   | Company - C  | 33333.00       | C:\Projects for Manual\Project - Dynamic Pages\Dire |
| 4 - Sandy         | 4 - Marshal | Company - D  | 44444.00       | C:\Projects for Manual\Project - Dynamic Pages\Dire |
| 5 - Jim           | 5 - Carter  | Company - E  | 55555.00       | C:\Projects for Manual\Project - Dynamic Pages\Dire |
| 6 - Mike          | 6 - Black   | Company - F  | 66666.00       | C:\Projects for Manual\Project - Dynamic Pages\Dire |
| 7 - Tina          | 7 - Adams   | Company - G  | 77777.00       | C:\Projects for Manual\Project - Dynamic Pages\Dire |
| 8 - Frank         | 8 - Himes   | Company - H  | 88888.00       | C:\Projects for Manual\Project - Dynamic Pages\Dire |
| 9 - David         | 9 - Kline   | Company - I  | 99999.00       | C:\Projects for Manual\Project - Dynamic Pages\Dire |
| 10 - Susan        | 10 - Green  | Company - J  | NULL           | C:\Projects for Manual\Project - Dynamic Pages\Dire |
|                   |             |              |                |                                                     |
| •                 |             |              |                | <b>F</b>                                            |
|                   |             |              |                | Cancel OK                                           |

- 5.5.9.4 The Table is now linked to the Region. Select OK to close the Select Table window.
- **5.5.10** Now that the **Table** is linked to the **Dynamic Region**, the **Dynamic Region** can be formatted to display specific data from the **Table**.
- **5.5.11** Return to the **Image** tab in the **Properties** panel.

| Properties                                                                     |
|--------------------------------------------------------------------------------|
| Region Name Image 1 Fit to Page                                                |
| Image 🗗 Crop Positioning Advanced                                              |
| 📕 Image List 🖤 Directory 🖤 Text List 🔟 Randomize<br>🔽 Database Image<br>📕 HTML |
| Image Path: Use UNC for network path Browse                                    |
|                                                                                |
| Row offset: 0                                                                  |
| Rows per page: 1                                                               |
| Adjustments Orientation                                                        |
|                                                                                |
|                                                                                |
| Preserve Aspect                                                                |
| 🔽 Background Color                                                             |
|                                                                                |

5.5.12 Image Path box - Now that the Image Region is properly connected to an external Data Source, the Image Path box, can be used to point at the Database Image paths using a Formatter.

(see the Formatter section of this manual)

**5.5.13** When setting up **Data** to be displayed in a **Dynamic Region**, there are a multitude of creative ways the **Data** can be handled and displayed.

(see the **Data Handling Options** section of this manual)

- 5.5.14 The Rotations for this Region will display a different row of data from the Data Source (as set up with Row offset and Row Increment). The number of Rotations will depend on how many rows of data are in the Data Source as well as how many other Dynamic Regions are on the Dynamic Page. (see the Rotations section of this manual)
- 5.5.15 When developing your Dynamic Region the Data from the external Data Source can be inserted and viewed in the Suite Design window.
   (see the Refresh Now / Update Interval section of this manual)
- 5.5.16 The content of each Rotation of a Dynamic Page can also be viewed in context of how it will be displayed with other Pages, by adding the Dynamic Page to a Sequence.
  (see the Adding a Dynamic Page to a Sequence section of this manual)

### 6 Formatter

6.1 A Formatter is used to point to a cell (row and column) of a Database. (see the Noventri Suite Database Manual)

| Examples | [1:2] would be row 1 column 2 |
|----------|-------------------------------|
| -        | [3:3] would be row 3 column 3 |

- 6.2 The Formatter points to a row and column in the Spreadsheet that contains the **Text** or path to an **Image**. This cell is the beginning point of data extraction.
- 6.3 All the displayed **Data** will be from the column specified, and will cycle sequentially (as set up with **Row offset** and **Row Increment**) through the rows that contain **Data**. This **Formatter** is designed to cycle through the **Data** row by row but not column by column.
  - **Note:** The first row of the Excel **Spreadsheet** is always assumed to be column headers and is therefore not accessible.
    - So [1:2] would actually be Excel document row 2 column 2.

**6.4** When a row is selected by the **Formatter** it is recommended to always select the first row in the table that contains an entry. Using the **Row offset** option allows the first displayed entry to be selectable without the possibility of blank entries being displayed at the end.

Using the **Formatter** to select a row (other than the first row) in the table that contains an entry, will not change the number of rows to be displayed.

**Example:** The table being used has 10 rows of entries. However the first entry to be displayed is row 3.

> If a **Row offset** of 2 is used, row 3 will be displayed first and row 10 will be the last entry displayed. (a total of 8 **Rotations** to display these)

> If the **Formatter** [3:1] is used, row 3 will be displayed first, and row 10 will be the last entry displayed. However there will be a total of 10 **Rotations** (matching the number of rows), and the last two will have this **Region** blank.

### 7 Refresh / Update Interval

- 7.1 **Refresh Now** and **Update Interval** trigger the retrieval of **Data** from the external **Data Source**.
- **7.2** The **Refresh Now** button and the **Update Interval** setting are both found on the **Text/Image Advanced** tab.

| Properties                                                             |
|------------------------------------------------------------------------|
| Region Name Text 1 Fit to Page                                         |
| Aa Text Text Effects Positioning Advanced                              |
| Data Text ODBC XML(R55)                                                |
| Server: C:\Projects for Manual\Project - Dynamic Pages\Sample Database |
| Database: Connect                                                      |
| Table: Select                                                          |
| Database:                                                              |
| Time Format:                                                           |
| %m-%d-%Y                                                               |
| Update Interval (min): 15 Refresh Now                                  |

Noventri Suite – Dynamic Pages Manual SF200-0162-05 REV 02 Diane Smith – 10/17/13

### 7.3 Refresh Now – Suite

- **7.3.1** The **Refresh Now** is used for updating the **Data** being displayed in **Noventri Suite**.
- **7.3.2** The **Refresh Now** button is only needed for retrieval of **Data** from a **Database/Spreadsheet Data Source**. Other **Data Sources**, such as **Text Lists**, auomatically refesh.
- **7.3.3** As long as a valid **Formatter** is entered, and the **Region** is properly linked to the **Data Source**, selecting the **Refresh Now** button will allow the **Noventri Suite** view of the **Region** to display the **Data** from the **Table**.
  - Note: Selecting the **Refresh Now** button only has to be done within the **Suite** the first time and then will automatically **Refresh**. It will however have to be selected again if the **Project** is closed and re-opened in the **Suite**.

### 7.4 Update Interval – Server

**7.4.1** The **Update Interval** controls the time (in minuites) specified for how often the external **Data Source** is accessed by the **Server** and checked for updates.

**Note:** Setting this interval to less than 15 min may over tax the **Player** and is not recommended.

### 8 Rotations

- **8.1** This section will help clarify how many **Rotations** will be displayed for a **Dynamic Page**.
- 8.2 Once a **Dynamic Page** has been set up with one or more **Dynamic Regions**, it will automatically **Rotate** the number of times needed to display all the content.
- **8.3** The **Region** that has the largest number of entries to be displayed will determine the number of **Rotations** that will be displayed.

- 8.4 **Regions** that have *less* entries to be displayed, than the number of **Rotations** (due to other **Regions** that have more entries) will be blank once their last entry has been displayed.
- 8.5 The number of Rotations is shown in the Pages Properties box (Number of Dynamic Page Rotations).

| Properties                  |
|-----------------------------|
| Name Page001 Apply          |
|                             |
| ✓ Use Dynamic Page Creation |
| Number of Dynamic Pages: 5  |
|                             |
|                             |

- 8.6 To view the content of each Rotation, the Dynamic Page has to be added to a Sequence.
  (see the Adding a Dynamic Page to a Sequence section of this manual)
- **8.7** The total number of **Rotations** for a **Dynamic Page** can depend on the following...
  - How many **Dynamic Text/Image Regions** are on the **Dynamic Page**.
  - How many individual links each Dynamic Text/Image Region has to a Data Source. For example, one Dynamic Region may contain several Formatters pointing to different columns of data.
  - How many **Text/Image** entries are in the **Data Source**.
  - How the **Row offset** and **Row Increment** options are configured for each **Dynamic Text/Image Region**.

8.8 Simple examples of, how many **Rotations** will be displayed...

| Exan | nple 1: | Dynamic Page has one Dynamic<br>Region with 5 entries                                                 |
|------|---------|----------------------------------------------------------------------------------------------------|
|      |         | Five <b>Rotations</b> will be displayed ( <b>Rows</b> 1,2,3,4,and5)                                   |
| Exan | nple 2: | Dynamic Page has two Dynamic<br>Regions with 5 entries each                                           |
|      |         | Five <b>Rotations</b> will be displayed<br>( <b>Rows</b> 1,2,3,4,and 5 for each <b>Region</b> )       |
| Exan | nple 3: | <b>Dynamic Page</b> has two <b>Dynamic</b><br><b>Regions,</b> one with 5 entries and the other with 7 |

Seven **Rotations** will be displayed (**Rows** 1,2,3,4, 5, blank, blank in the one **Region** 

and **Rows** 1,2,3,4,5,6 and 7 in the other **Region**)

- **8.9** Examples when the **Row offset** option is used.
  - Row offset will skip the top entries.

entries...

#### Example 1: Dynamic Page has one Dynamic Region with 10 entries and a Row offset of 1...

Nine **Rotations** will be displayed (**Rows** 2-10)

Example 2: Dynamic Page has two Dynamic Regions with 10 entries each and a Row offset of 0 for the first Region and a Row offset of 1 for the second Region....

> Ten **Rotations** will be displayed\*\* (**Rows** 1-10 in the one **Region** and **Rows** 2-10, and a blank in the other **Region**)

Example 3: Dynamic Page has two Dynamic Regions with 10 entries each and a Row offset of 2 for the first Region and a Row offset of 3 for the second Region....

> Eight **Rotations** will be displayed\*\* (**Rows** 3-10 in the one **Region** and **Rows** 4-10, and a blank in the other **Region**)

#### 8.10 Examples when the Row Increment (Rows per page) option is used.

- Row Increment -allows rows to be skipped.

Example 1: Dynamic Page has one Dynamic Region with 10 entries, Row Increment set to 1 (default)...

Ten **Rotations** will be displayed (**Rows** 1-10)

Example 2: Dynamic Page has one Dynamic Region with 10 entries, Row Increment set to 2...

Five **Rotations** will be displayed (**Rows** 1,3,5,7,9)

Example 3: Dynamic Page has two Dynamic Regions with 10 entries each, with Row Increment set to 1 for the first Region and a Row Increment set to 2 for the second Region....

> Ten **Rotations** will be displayed\*\* (**Rows** 1-10 in the one **Region** and **Rows** 1,3,5,7,9, and five blanks in the other **Region**)

Example 4: Dynamic Page has two Dynamic Regions with 10 entries each, with Row Increment set to 3 for the first Region and a Row Increment set to 5 for the second Region....

> Four **Rotations** will be displayed\*\* (**Rows** 1,4, 7,10 in the one **Region** and **Rows** 1,6, blank, blank in the other **Region**)

8.11 Examples when the **Row offset** option is used with the **Row Increment** option...

Example 1: Dynamic Page has one Dynamic Region with 10 entries, a Row offset of 1 and Row Increment set to 2...

Five **Rotations** will be displayed (**Rows** 2,4,6,8,and10)

Example 2: Dynamic Page has two Dynamic Regions with 10 entries each, a Row offset of 4 for the first Region and Row Increment set to 2 for the second Region....

> Five **Rotations** will be displayed\*\* (**Rows** 1,2,3,4, 5, blank, blank in the one **Region** and **Rows** 1,2,3,4,5,6 and 7 in the other **Region**)

\*\* The greatest number of entries always takes priority.

**8.12** Examples when more than one cell on a **Spreadsheet** is pointed to in the same **Region**.

Examples below use the "Sample Spreadsheet A ".

**Examples** [1:1][1:2] would display JohnSmith

[1:1] [1:2] would display John Smith

[1:1] from [1:3] would display John from Company – X

[1:1]\n[2:1] would display John Cindy

**Note:** \n can be used for a line return

#### Sample Spreadsheet A

| First Name | Last Name | Company Name | Account Number |
|------------|-----------|--------------|----------------|
| John       | Smith     | Company - X  | 123456.00      |
| Cindy      | Wilson    | Company - Y  | 789123.00      |
| Ted        | Jones     | Company - Z  | 456789.00      |

**8.13** Examples of **Rotations** when more than one cell from a **Spreadsheet** is used in the same **Region**.

Examples below use the "Sample Spreadsheet B".

Examples [1:1]\n[2:1]\n[3:1] The 1<sup>st</sup> Rotation would display

> 1 - John 2 - Cindy 3 - Ted

then the next Rotation would display

- 2 Cindy
- 3 Ted
- 4 Sandy

and so on, scrolling through the column

|    | А          | В           | С            | D              |
|----|------------|-------------|--------------|----------------|
| 1  | First Name | Last Name   | Company Name | Account Number |
| 2  | 1- John    | 1 - Smith   | Company - A  | 11111          |
| 3  | 2 - Cindy  | 2 - Wilson  | Company - B  | 22222          |
| 4  | 3 - Ted    | 3 - Jones   | Company - C  | 33333          |
| 5  | 4 - Sandy  | 4 - Marshal | Company - D  | 44444          |
| 6  | 5 - Jim    | 5 - Carter  | Company - E  | 55555          |
| 7  | 6 - Mike   | 6 - Black   | Company - F  | 66666          |
| 8  | 7 - Tina   | 7 - Adams   | Company - G  | 77777          |
| 9  | 8 - Frank  | 8 - Himes   | Company - H  | 88888          |
| 10 | 9 - David  | 9 - Kline   | Company - I  | 99999          |
| 11 | 10 - Susan | 10 - Green  | Company - J  | 12121          |
| 12 |            |             |              |                |

#### Sample Spreadsheet B

**8.14** Examples of **Rotations** when more than one cell from a **Spreadsheet** is used in the same **Region** in combination with **Row offset**.

Examples below use the "Sample Spreadsheet B".

**Examples** [1:1]\n[2:1]\n[3:1] with Row offset of 1 The 1<sup>st</sup> **Rotation** would display

> 2 - Cindy 3 - Ted 4 – Sandy

then the next Rotation would display

- 3 Ted
- 4 Sandy
- 5 Jim

and so on, scrolling through the column

**8.15** Examples of **Rotation** when more than one cell from a **Spreadsheet** is used in the same **Region** in combination with **Row Increment**.

Examples below use the "Sample Spreadsheet B".

**Examples** [1:1]\n[2:1]\n[3:1] with Row Increment 3 The 1<sup>st</sup> **Rotation** would display

> 1 - John 2 - Cindy 3 - Ted

then the next Rotation would display

- 4 Sandy
- 5 Jim
- 6 Mike

and so on, for the rest of the column

8.16 Examples of Rotations when more than one cell from a Spreadsheet is used in the same Region in combination with Row offset and Row Increment.

Examples below use the "Sample Spreadsheet B".

**Examples** [1:1]\n[2:1]\n[3:1] with **Row offset** 1 and **Row Increment** 3

The 1<sup>st</sup> Rotation would display

- 2 Cindy
- 3 Ted
- 4 Sandy

then the next Rotation would display

- 5 Jim 6 – Mike
- 7 Tina

and so on, for the rest of the column

8.17 Examples of Rotations when more than one cell from a Spreadsheet is used in the same Region, in combination with Row offset and Row Increment, while also having multiple Dynamic Regions on a Dynamic Page.

Examples below use the "Sample Spreadsheet B".

Examples: 1<sup>st</sup> Region [1:1]\n[2:1]\n[3:1] with Row offset 1 and Row Increment 3

> 2<sup>nd</sup> **Region** [1:1]\n[2:1]\n[3:1] with **Row offset** 4 and **Row Increment** 3

The 1<sup>st</sup> **Rotation** would display

| 1 <sup>st</sup> Region | 2 <sup>nd</sup> Region |
|------------------------|------------------------|
| 2 – Cindy              | 5 - Jim                |
| 3 – Ted                | 6 - Mike               |
| 4 – Sandy              | 7 - Tina               |

then the next Rotation would display

| 1 <sup>st</sup> Region | 2 <sup>nd</sup> Region |
|------------------------|------------------------|
| 5 – Jim                | 8 - Frank              |
| 6 – Mike               | 9 - David              |
| 7 – Tina               | 10 - Susan             |

then the next Rotation would display

<u>1<sup>st</sup> **Region**</u> 8 – Frank 9 – David 10 – Susan

Note: Whenever a cell is pointed to, that does not contain data

- The Sequence Preview will display it showing the formatters. e.g. [1:3]
- The Player will display it as blank.

# 9 Data Handling Options

**9.1** When using **Dynamic Regions**, there are options that can be very helpful in the manipulation and displaying of the data.

#### 9.2 Metacharacters

**9.2.1** A **Metacharacter** is a character that has a special meaning (instead of its literal meaning).

\n can be used for a line return \t can be used for a tab \\ can be used as a literal \

- **9.2.2 Metacharacters** can be used in **Dynamic Text Regions**. They can be used with the **Text File** option or the **Database** option.
- **9.2.3 Metacharacters** when used within a **Text File** will allow multiple lines of text to be viewed on the same **Rotation**.

Example 1: Text File Line 1 Text File Line 2 Text File Line 3\n Text File Line 4

1<sup>st</sup> Rotation will display - Text File Line 1

2<sup>nd</sup> **Rotation** will display - Text File Line 2

3<sup>rd</sup> **Rotation** will display - Text File Line 3 Text File Line 4 **Example 2:** Text File Line 1\tText File Line 2 Text File Line 3 \\ Text File Line 4

1<sup>st</sup> Rotation will display –

Text File Line 1 Text File Line 2

2<sup>nd</sup> Rotation will display -

Text File Line 3 \ Text File Line 4

**9.2.4 Metacharacters** can be used when the **Database** option is selected by including them in the **Text** box entry with the **Formatter/s**.

| Note 1: | Examples below use "Sample Spreadsheet B"                                               |
|---------|-----------------------------------------------------------------------------------------|
| Note 2: | Additional examples are available.<br>(see the <b>Rotations</b> section of this manual) |

#### Sample Spreadsheet B

|    | A          | В           | С            | D              |
|----|------------|-------------|--------------|----------------|
| 1  | First Name | Last Name   | Company Name | Account Number |
| 2  | 1- John    | 1 - Smith   | Company - A  | 11111          |
| 3  | 2 - Cindy  | 2 - Wilson  | Company - B  | 22222          |
| 4  | 3 - Ted    | 3 - Jones   | Company - C  | 33333          |
| 5  | 4 - Sandy  | 4 - Marshal | Company - D  | 44444          |
| 6  | 5 - Jim    | 5 - Carter  | Company - E  | 55555          |
| 7  | 6 - Mike   | 6 - Black   | Company - F  | 66666          |
| 8  | 7 - Tina   | 7 - Adams   | Company - G  | 77777          |
| 9  | 8 - Frank  | 8 - Himes   | Company - H  | 88888          |
| 10 | 9 - David  | 9 - Kline   | Company - I  | 99999          |
| 11 | 10 - Susan | 10 - Green  | Company - J  | 12121          |
| 12 |            |             |              |                |

#### **Example:** First Name: [1:1] \t Last Name: [1:2] \n \nCompany: [1:3}

The 1<sup>st</sup> Rotation will display -

First Name: 1 - John Last Name: 1 – Smith

Company: Company - A

The 2<sup>nd</sup> Rotation will display -

First Name: 2 - Cindy Last Name: 2 – Wilson

Company: Company - B

and so on, for the rest of the columns

#### 9.3 Variables

- **9.3.1** A Variable is a name or character that represents a value. There are two specific Variables set up for use in Dynamic Text Regions.
  - %page\_current will display the current **Dynamic Page Rotation** number.
  - %page\_total will display the total number of **Dynamic Page Rotations** for that **Region**.

#### Example:

Dynamic Region\n Rotation number %page\_current of %page\_total

The 1<sup>st</sup> Rotation will display -

Dynamic Region Rotation Number 1 of 10

The 2<sup>nd</sup> Rotation will display -

Dynamic Region Rotation Number 1 of 10

and so on, for the rest of the Rotations

**9.3.2** When using the **Database** option for a **Dynamic Text/Image Region** the column name may be used as a **Variable** for the column number in the **Formatter**.

This has two advantages...

- Seeing the column name instead of the column number makes it easier to create the **Formatters** and recognize them.
- If columns are added or deleted from the Database, causing the column numbers to change, the **Formatter** will still point to the correct column.

#### Example:

[1:Company Name] would be the same as [1:3]

- 9.4 Row offset
  - **9.4.1** The **Row offset** option allows the top line/s of a **Text File**, **Image List**, or **Table** to be ignored.
    - Example 1: If there are 5 rows of data in the Text/Image List/Table and the Row offset is set to 1, then only rows 2-5 will cause a Rotation, therefore prompting only four Rotations of the Dynamic Page.
    - Example 2: If there are 5 rows of data in the Text/Image List/Table. If Row offset is set to 2, two rows will be skipped, so only rows 3 - 5 will cause a Rotation.

| Row offset:    | 0 |  |
|----------------|---|--|
| Rows per page: | 1 |  |

- 9.5 Row Increment (Rows per page)
  - **9.5.1** The **Row Increment (Rows per page)** option allows rows to be skipped.
    - Example: Leaving the Row Increment set to 1, will display every row. (unless already skipped due to Row offset).
    - **Example:** If **Row Increment** is set to 2, every other row will be displayed, and likewise if it is set to 3, every third row, and so on.
  - **9.5.2** Changing the **Row Increment** to 0 will display *only* the 1<sup>st</sup> row (after taking into account the **Row offset**). This will cause the **Region** to function as a normal **Region** (not **Dynamic**).
    - **Note:** The 1<sup>st</sup> row (after any **Row offset**) will always be shown, then the rows being skipped will follow. So, if the **Row Increment** is set to 2, the 1<sup>st</sup> row will be displayed first and 3<sup>rd</sup> row second, etc...

# **10** Dynamic Page in a Sequence

# **10.1** The **Dynamic Page** needs to be added to a **Sequence** for two reasons.

First of all - While creating a **Dynamic Page Project**, it is convenient to see and cycle through the **Rotations** that will be created, as well as set the length of time each **Rotation** will be displayed. This will enable the content to be seen ahead of time, just as it will be displayed when the **Project** is **Assigned to a Player**.

Second – The **Sequence** must be created before the **Project** can be **Published**.

- 10.2 The Dynamic Page should be added to a Sequence as any other Page would be. (see the Noventri Design Manual)
- **10.3** Once a **Dynamic Page** is in a **Sequence**, it's colored block in the **Timeline** will say **"Dynamic"**.
- **10.4** Normally when a **Page** is added to the **Timeline**, the width of the colored block is adjusted to determine the length of time that the **Page** will be displayed. For a **Dynamic Page** the length of time that is selected is the length of time that each **Rotation** will be displayed.
  - Example: If the length of time that was selected for the Dynamic Page colored block is 1 min. and it is formatted to Rotate 20 times, each one of the 20 Rotations will be displayed for 1 min. So a total of 20min before the next colored block (Page) in the Sequence will be displayed.
    - Note: The Page Duration indicated to the right of the Timeline does not take into account the number of Dynamic Page Rotations.
- **10.5** If a **Transition** is added to the **Dynamic Page** it will be the **Transition** used between each created **Page**.

- **10.6** To cycle through the **Rotations** that will be created and view them in the **Preview Panel**, select the **Dynamic Page** colored block in the **Timeline** and cycle through the **Rotations** by using the right and left arrow keys on the keyboard.
- 10.7 Once a Project with a Dynamic Page is completed it can be
   Published, Scheduled, and Assigned to a Player as any
   other Project would be.
   (see the Noventri Design, Schedule, and Manage Manuals)

NOVENTRI 301-790-0103 | www.noventri.com 20940 Twin Springs Dr., Smithsburg, MD 21783 USA © Copyright 2010 Noventri. All rights reserved.